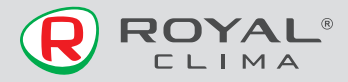

# Wi-Fi модуль

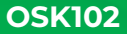

Компания не несет ответственности за какие-либо проблемы, связанные с интернет-провайдером и роутером Wi-Fi

## РУКОВОДСТВО ПО ЭКСПЛУАТАЦИИ

FAL

Перед началом работы внимательно прочитайте и сохраните данное руководство

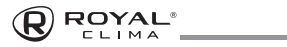

# СОДЕРЖАНИЕ

| Технические характеристики                                             | 3  |
|------------------------------------------------------------------------|----|
| Назначение                                                             | 3  |
| Меры предосторожности                                                  | 4  |
| Установка Wi-Fi модуля                                                 | 4  |
| Скачивание и установка приложения                                      | 5  |
| Запуск приложения                                                      | 5  |
| Управление<br>Основное и дополнительное меню                           | 8  |
| Настройка алгоритма работы кондиционера<br>в ночное время (кривая сна) | 15 |
| Принудительное ограничение<br>энергопотребления                        | 17 |
| Настройка таймера                                                      | 18 |
| Создание группы устройств                                              | 22 |
| Устранение ошибок                                                      | 25 |
| Предостережения                                                        | 26 |
| Дата изготовления                                                      | 26 |
| Правила утилизации                                                     | 26 |
| Сертификация продукции                                                 | 26 |

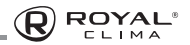

## ТЕХНИЧЕСКИЕ ХАРАКТЕРИСТИКИ

| Параметры /Модель                 | OSK102     |
|-----------------------------------|------------|
| Рабочее напряжение, В             | 5          |
| Габариты, мм                      | 78x52x15,5 |
| Длина соединительного провода, мм | 1 500      |
| Рабочая температура, °С           | 0+45       |
| Рабочая влажность, %              | 10-85      |

## НАЗНАЧЕНИЕ

Устройство предназначено для удаленного управления приборами через сеть Wi-Fi с выходом в интернет. Рекомендовано к использованию в сплит-системах, оборудованных подходящим разъемом для подключения управляющих модулей Wi-Fi.

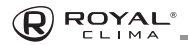

## МЕРЫ ПРЕДОСТОРОЖНОСТИ

Применимые системы: Android, IOS.

Примечание: Перед установкой приложения убедитесь, что операционная система вашего мобильного устройства обновлена до последней версии. Не все системы IOS и Android совместимы с приложением. Компания не несет ответственность за какие-либо проблемы, вызванные несовместимостью.

## УСТАНОВКА Wi-Fi МОДУЛЯ

Присоедините модуль к плате управления через соединительный кабель, как указано на картинке ниже:

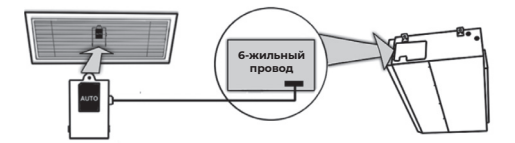

Модуль Wi-Fi должен быть размещен в около забора воздуха или в другом месте зоны Wi-Fi.

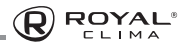

## СКАЧИВАНИЕ И УСТАНОВКА ПРИЛОЖЕНИЯ

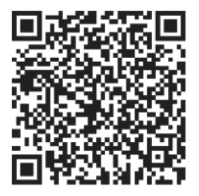

Используйте QR-код для скачивания приложения, или самостоятельно найдите приложение «AC Freedom» в Appstore или Google store.

## ЗАПУСК ПРИЛОЖЕНИЯ

Подключите беспроводной Wi-Fi роутер к сети Internet и убедитесь, что кондиционер и мобильное устройство находятся в зоне его действия. Подключите мобильное устройство к беспроводной сети Wi-Fi роутера. Включите кондиционер с пульта

управления. Удерживая пульт управления кондиционера, направленным на внутренний блок, на-

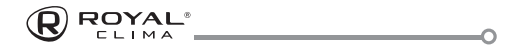

жмите кнопку HEALTH 8 раз в течение 10 секунд, каждое нажатие будет подтверждаться одним звуковым сигналом. По завершении раздастся двойной звуковой сигнал.

- Запустите приложение «АС Freedom» на мобильном устройстве.
- Нажмите на кнопку Пропустить (Skip) в появившемся окне и нажмите Добавить устройство (add device)
- В появившемся окне введите данные беспроводной сети «Wi-Fi name»: наименование сети и «Password»: пароль для подключения к сети. По окончании ввода нажмите кнопку Start the configuration. Приложение начнет поиск доступных для подключения кондиционеров.

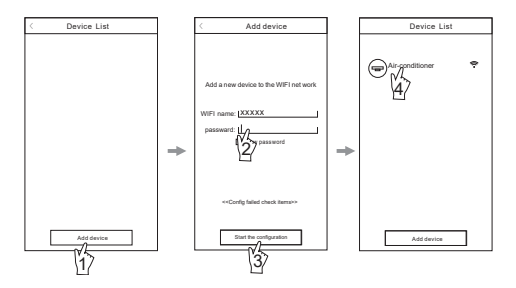

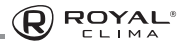

- По окончанию поиска приложение отобразит перечень подключенных кондиционеров.
  Теперь Вы можете управлять своим кондиционером из любой точки мира, где есть сеть Internet.
- Выбор строки с требуемым кондиционером, открывает панель управления выбранным кондиционером. При нажатии и удержании строки с выбранным кондиционером открывается панель свойств выбранного кондиционера, где можно изменить изображение иконки, наименование и т.д.

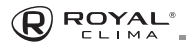

## УПРАВЛЕНИЕ

### Основное и дополнительное меню

Интерфейс управления (при выключенном кондиционере) имеет 4 кнопки: «**Power»** (кнопка включения/выключения устройства), «**Clean»**, **«Mildew»** и **«Display»**.

Нажмите **«Power»** для включения/отключения кондиционера.

Нажатие «Clean» активирует режим самоочистки кондиционера (только для кондиционеров, оснащенных данным режимом).

Нажатие «Mildew» активирует функцию «Антиплесень» (текущий режим работы кондици-

| OFF<br>Ambient Ten | np:30* |
|--------------------|--------|
| Power              | Ċ      |
| Clean              | ۵      |
|                    |        |
| Mildew             | °°°    |

онера будет отключен, затем будет запущена функция **«Антиплесень»**). Нажатие **«Display»** включает или отключает дисплей внутреннего блока.

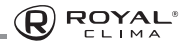

Управление кондиционером осуществляется через интерфейс программы.

| 4 26<br>Ambien To |      |
|-------------------|------|
| Power             | ් ද් |
| Mode              | *.   |
| Fan Speed         | As,  |
|                   |      |

Нажатие кнопки **«POWER»** включает/выключает кондиционер

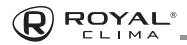

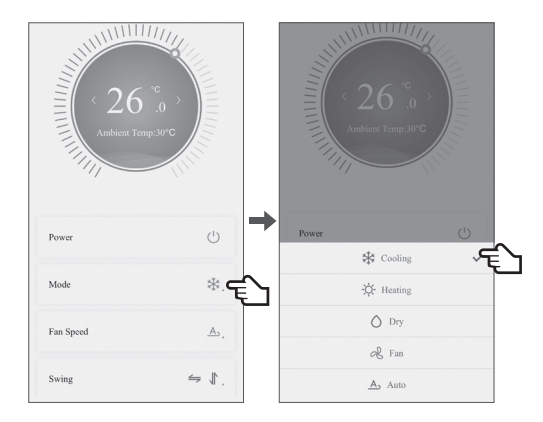

Нажмите **«MODE»** и перейдите в меню выбора режима работы

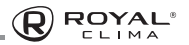

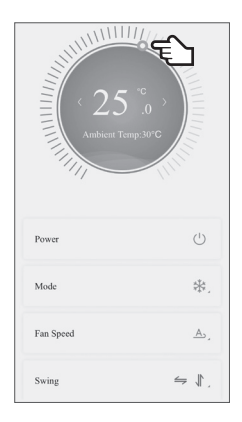

После выбора режима работы вы можете настроить температуру с помощью ползунка

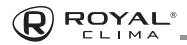

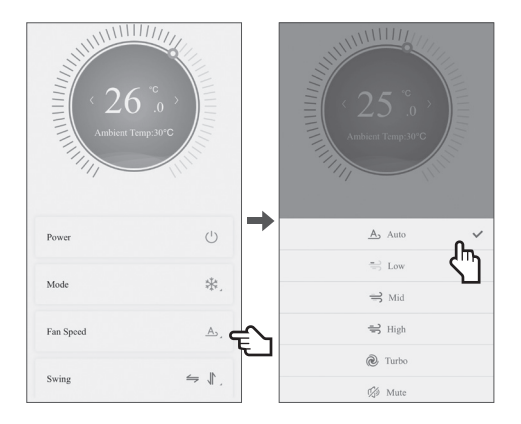

# Нажатием кнопки **«Fan Speed»** вы откроете меню выбора скорости вентилятора

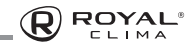

| 26°       |                  | 2.5<br>Ambient ( | C    |
|-----------|------------------|------------------|------|
| Power     | Ċ                | Power            |      |
| Mode      | ₩.               | Mode             | *.   |
| Fan Speed | A,               | Fan Speed        | A.   |
| Swing     | ⇒ ∦ <sub>⊂</sub> | ← Lef            | Down |

Нажатием кнопки **«Swing»** вы перейдете в меню настройки работы автоматических вертикальных и горизонтальных жалюзи.

**Примечание:** Работа вертикальных жалюзи может быть активирована только для моделей, оснащенных данной функцией.

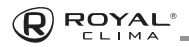

| Fan Speed   | <u>A</u> , | Fan Speed   | A,      |
|-------------|------------|-------------|---------|
| Swing       | ⇒ ∜,       | Swing       | ÷ ↓,    |
| Display     |            | Display     |         |
| Health      | <u>ि</u> = | Health      | C E     |
| Sleep       |            | Sleep       |         |
| ECO         |            | ECO         |         |
| Sleep Curve | Close >    | Sleep Curve | Close > |
| Power Limit | 30% >      | Power Limit | 30% >   |

При помощи ползунков, находящихся с нижней части интерфейса управления вы можете так же включать/выключать дисплей внутреннего блока, активировать функцию Ионизации (если кондиционер ею оснащен), режим комфортного сна, функцию ECO.

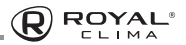

# Настройка алгоритма работы кондиционера в ночное время (кривая сна)

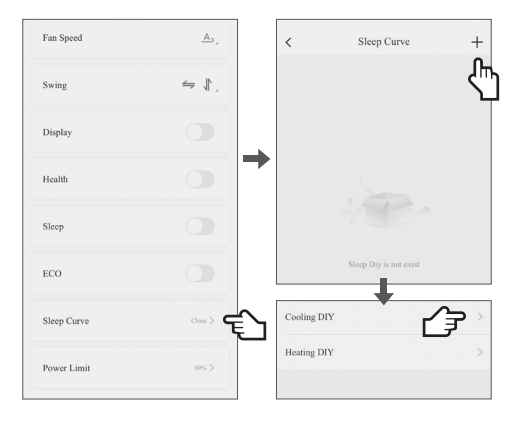

При нажатии на кнопку **«Sleep Curve»** запускается функция, позволяющаяя настраивать алгоритм работы кондиционера в ночное время, регулируя по времени температуру в помещении

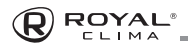

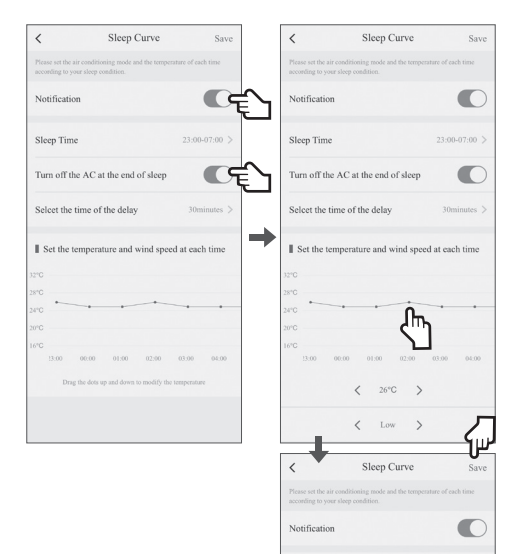

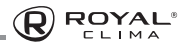

# Принудительное ограничение энергопотребления

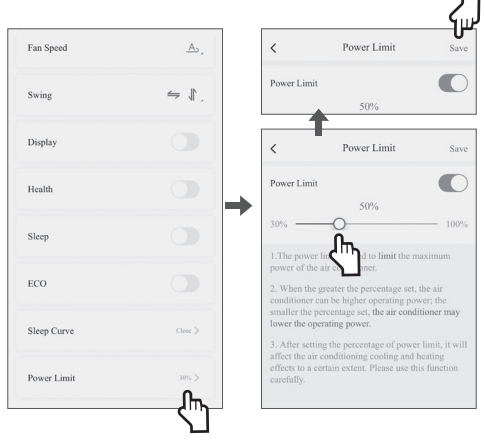

Нажатием кнопки **«Power limit»** вы можете принудительно ограничить уровень энергопотребления кондиционера.

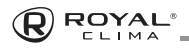

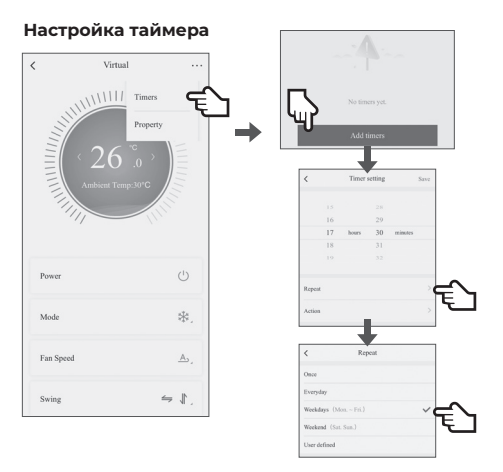

При нажатии на символ «...» в верхней части интерфейса управления вы откроете верхнее меню, в котором расположен таймер и свойства подключенным к приложению устройств. При нажатии на кнопку «Timers», вы перейдете к настройке таймера на включение/выключение кондиционера, где вы можете выбрать время включения/выключения устройства, так же настроить дни работы таймера (недельное расписание).

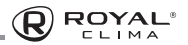

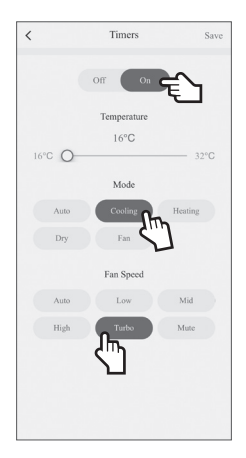

При установке таймера на включение вы сможете настроить такие параметры, как режим, температура и скорость работы вентилятора.

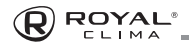

| `      |    | Timer      | setting   | Save              |
|--------|----|------------|-----------|-------------------|
|        |    |            | 28        |                   |
|        | 16 |            | 29        |                   |
|        | 17 | hours      | 30        | minutes           |
|        | 18 |            | 31        |                   |
|        |    |            |           |                   |
| Repeat |    |            |           | Weekdays >        |
| Action |    | On AC,16°C | ,Cooling, | Turbo Fan Speed > |
|        |    |            |           |                   |
|        |    |            |           |                   |
|        |    |            |           |                   |
|        |    |            |           |                   |
|        |    |            |           |                   |
|        |    |            |           |                   |
|        |    |            |           |                   |

После того как все параметры таймеры настроены, нажмите кнопку **«Save»** в верхней части экрана.

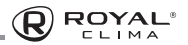

### Параметры подключенных устройств

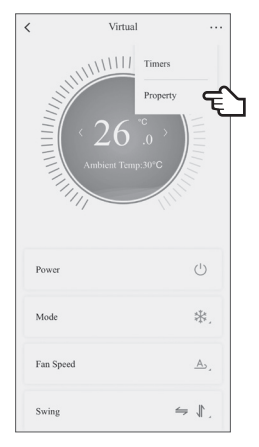

При нажатии кнопки **«Property»** вы перейдете в меню с данными всех подключенных устройств, так же в нем будет отражено местоположение каждого устройства (комната).

При активации данного меню вы сможете поделиться устройством с другими пользователями, либо удалить устройство.

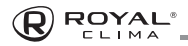

### Создание группы устройств

Создание группы устройств позволит синхронизировать управление двумя и более устройствами. Для этого проделайте следующие шаги.

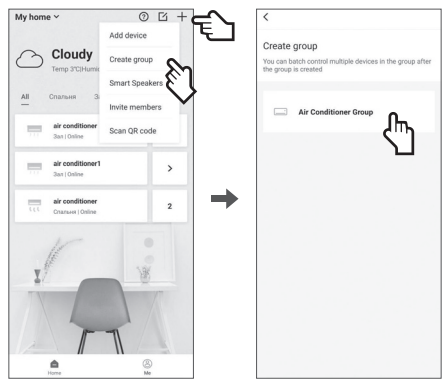

Используя нижнее меню нажмите на символ «С», вы увидите перечень всех доступных устройств с их местоположением и текущим статусом. Нажмите символ «+» в верхнем меню дисплея, в открывшемся списке выберите пункт Create group (создать группу). Вы попадете в интерфейс создания группы устройств.

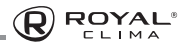

# Следующим шагом будет выбор устройств из предложенного списка для добавления в группу.

|   | 3an |                            |                                                                     |                                                                                                    |                                  |
|---|-----|----------------------------|---------------------------------------------------------------------|----------------------------------------------------------------------------------------------------|----------------------------------|
| ⊿ |     | air conditioner<br>Offline |                                                                     |                                                                                                    |                                  |
|   | 0   | air conditioner1<br>Office | The group with common to it common to it to prove of certain group? | I only contain the functions<br>see devices and screen ou<br>acuse you have selected di<br>kees. Are you sure to create I<br>B<br>B<br>B<br>B<br>B<br>B<br>B<br>B<br>B<br>B<br>B<br>B<br>B<br>B<br>B<br>B<br>B<br>B<br>B | ;<br>it other<br>fferent<br>this |
|   |     | Next, choose a room        | Cance                                                               | ОК                                                                                                    |                                  |

Примечание: При добавлении в группу разнотипных сплит-систем (например блоков настенного типа и кассетного типа) группа будет содержать только общие для обеих типов сплит-систем функции. Приложение проинформирует вас об этом и запросит ваше подтверждение.

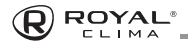

Следующим шагом в создании группы устройств будет являться выбор местоположения.

| Спальня 🕞            |
|----------------------|
| Зал 🖑                |
| Create new           |
| Living room          |
| Bedroom              |
| Master bedroom       |
| Family room          |
| Bathroom             |
| Kitchen              |
| Dining room          |
| Entryway             |
| Hall                 |
| Next, name the group |

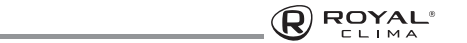

Создание группы устройств завершено. Теперь вы можете устанавливать параметры работы сразу для нескольких устройств, входящих в группу.

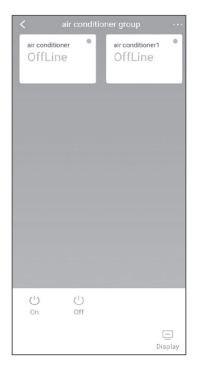

## Устранение ошибок

Если не удается правильно настроить или подключить Wi-Fi:

- а) Убедитесь, что блок Wi-Fi для подключения правильно подключен.
- б) Перезагрузите Wi-Fi роутер.

Если проблема не может быть решена, пожалуйста, свяжитесьс продавцом.

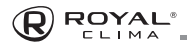

## предостережения

Используйте это устройство в соответствии с прилагаемыми инструкциями.

Чтобы избежать возможности превышения пределов воздействия радиочастот FCC и IC, близость к данному устройству должна быть не менее 20 см во время нормальной работы.

## ДАТА ИЗГОТОВЛЕНИЯ

Дата изготовления указана на упаковке.

## ПРАВИЛА УТИЛИЗАЦИИ

По истечению срока службы прибор должен подвергаться утилизации в соответствии с нормами, правилами и способами, действующими в месте утилизации.

Не выбрасывайте прибор вместе с бытовыми отходами.

По истечении срока службы прибора, сдавайте его в пункт сбора для утилизации, если это предусмотрено нормами и правилами вашего региона. Это поможет избежать возможных последствий на окружающую среду и здоровье человека, а также будет способствовать повторному использованию компонентов изделия.

Информацию о том, где и как можно утилизировать прибор, можно получить от местных органов власти.

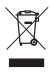

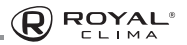

## СЕРТИФИКАЦИЯ ПРОДУКЦИИ

#### Товар задекларирован на территории Таможенного союза.

### Товар соответствует требованиям:

ТР ТС 020/2011 «Электромагнитная совместимость технических средств».

#### Изготовитель:

SIA «Green Trace», LV-1004, Biekensalas iela, 21, Riga, Latvia СИА «Грин Трейс», ЛВ-1004, Латвия, Рига, ул. Бикенсалас, 21. E-mail: info@greentrace.lv

#### Произведено под контролем:

"Clima Tecnologie S.r.I.", Via Nazario Sauro 4, 40121 Bologna, Italy. «Клима Технолоджи С.Р.Л.», Виа Назарио Сауро 4, 40121 Болонья, Италия.

### Импортёр в РФ:

«Котраліуа BIS» LLC. 119180, Moscow, B. Polyanka str., 2, bld. 2, R. I/8, Russian Federation. Tel: +7 495 150-50-05 ООО «Компания БИС». Россия, 119180, г. Москва, ул. Б. Полянка, д. 2, стр. 2, пом./комн. I/8. Ten: 8 495 150-50-05 E-mail: climate@breez.ru

Сделано в Китае.

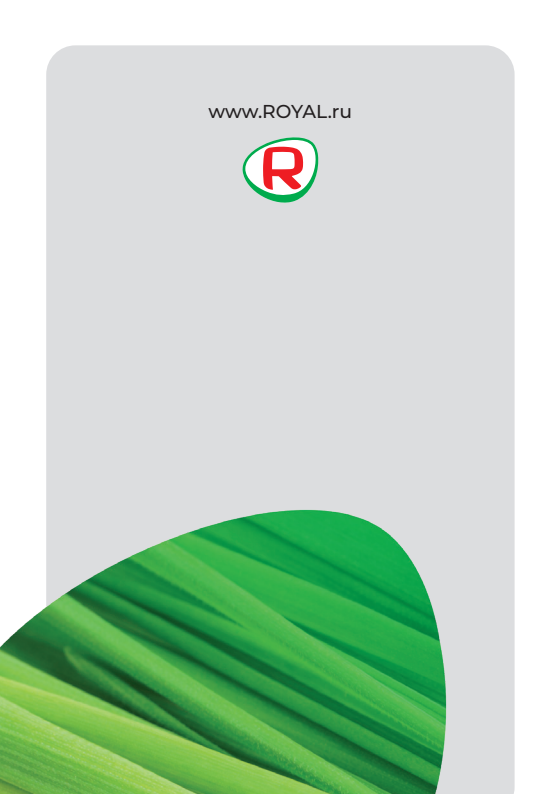